## 再生资源回收企业数据录入指南

一、 输入协会网址 <u>http://www.sh-recycle.org</u>。
 可以通过 2 种方式进入平台:

1、点击协会网站菜单栏"数据平台"进入;

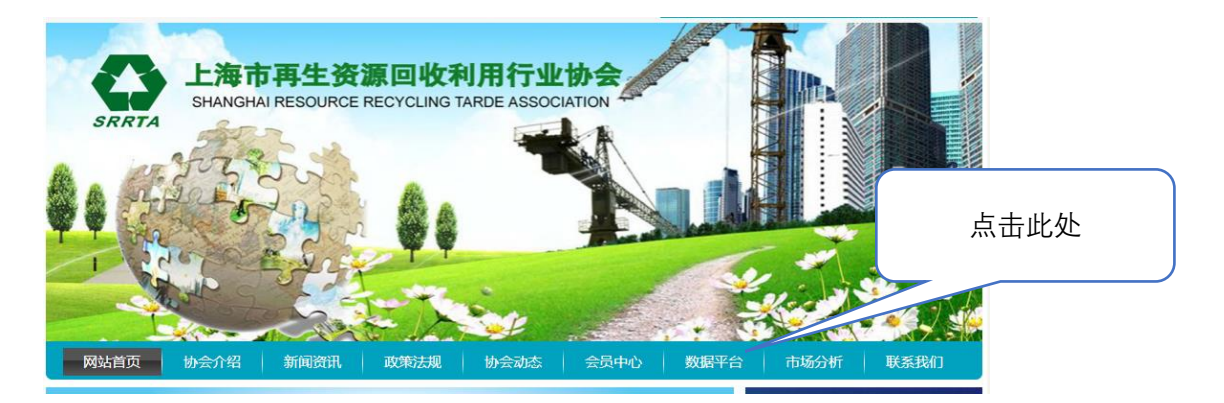

2、点击协会网站右侧"企业数据录入平台"图片进入平台

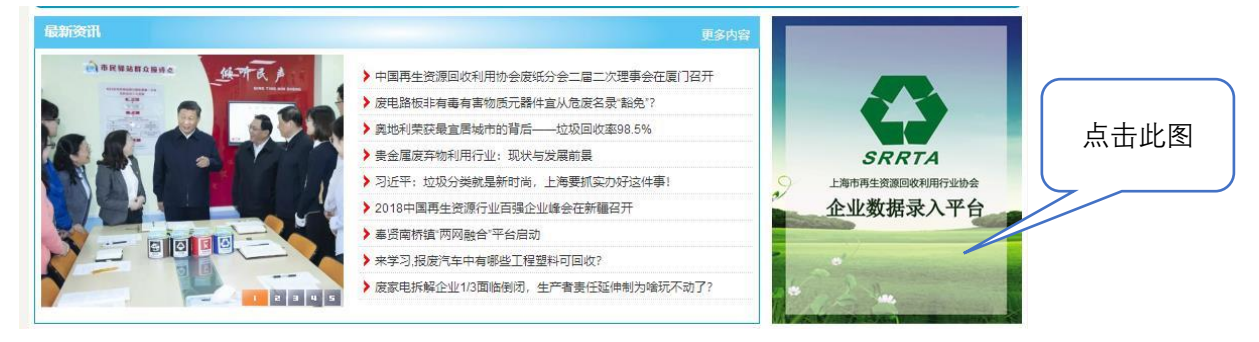

二、首次登入平台的企业请先点击下方的"企业注册"按钮,如 已注册过请直接输入用户名和密码登入即可。

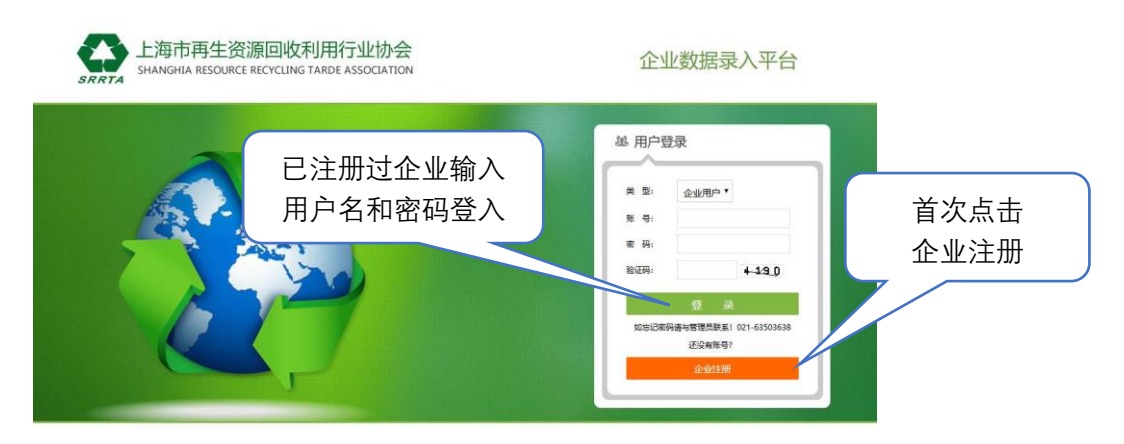

请仔细阅读"注册信息说明"的内容,然后认真填写下面的"账

户信息"。

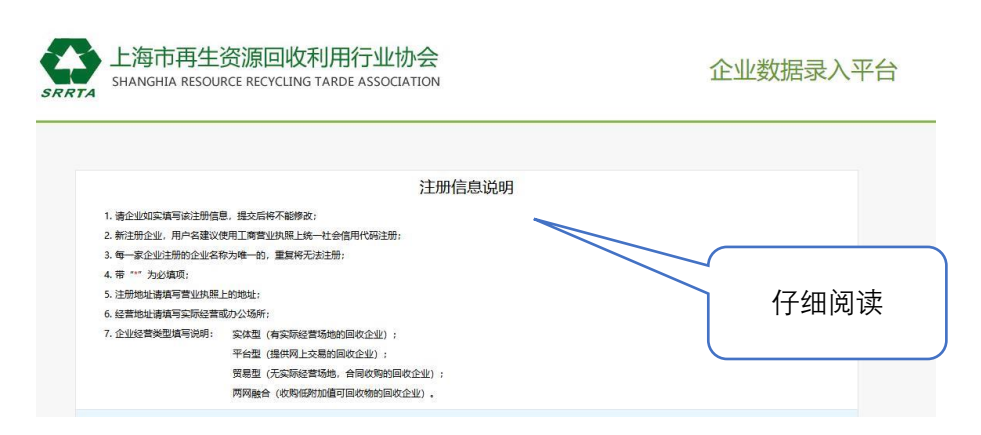

请填写工商营业执照上统一社会信用代码作为以后登入平台的 用户名,然后下面内容依次填写,打\*号的为必填项,填写完成后点提 交即可注册完成。

|         |                           | 账户信息                                                        |   |
|---------|---------------------------|-------------------------------------------------------------|---|
|         | 用户名:                      | 9100000000000 系統自动生成                                        |   |
|         |                           | 请使用企业【统一社会信用代码】 (五、 ) —— 动功后用户名不可修改。若没有统一社会信用代码,请选择由系统自动生成。 |   |
|         | 密 码:                      |                                                             |   |
|         | 确认密码:                     | ·······                                                     |   |
|         |                           | 注册企业基本情况                                                    |   |
|         | 企业名称:                     | L海王-AFBIN%资回收有限公司 社会信用代码                                    |   |
|         | 所在区:                      |                                                             | 1 |
|         | 注册地址:                     | 上海市宝山区道川路8888号                                              |   |
|         | 经营地址:                     | 上海市嘉定区外冈镇外钱公路8888号                                          |   |
|         | 企业登记注册类型:                 | 民(私)营*                                                      |   |
|         | 法人代表(负责人):                | 王                                                           |   |
|         | 联系人:                      | 麻子 * 手机号码: 136                                              |   |
|         | 土地占用面积:                   | 1000 m <sup>3</sup> * 電面积:                                  |   |
|         | 从业人员:                     | 20 🙏                                                        |   |
|         | 成立时间:                     | 2008-12-04 * 注册。*                                           |   |
|         | 企业经营类型:                   | 实体 • 商务委备案证编号: 089                                          |   |
|         | 经营范围:                     | 含生产性废旧金属收购 🔹 * 公安餐業证编号: 沪公备 ( 宝 ) 字第 ( 61                   |   |
| 最后点击提   | ·<br>於 <sup> 諸征书編号:</sup> | 31110126 验证码: 3361 3361                                     |   |
| жи жи ж |                           | 提交重填                                                        |   |
|         | 三、如何均                     | 真报数据,点击"月报上报"。 实际经营场所或办公场所地                                 | 址 |
|         |                           |                                                             |   |
|         | SRRTA<br>SRRTA            | 注答源回收利用行业协会<br>SSOURCE RECYCLING TARDE ASSOCIATION          |   |
|         |                           |                                                             |   |
|         |                           | <sub>没有记录</sub> 点击月报上报                                      |   |
|         |                           |                                                             |   |

选择所报月份、填报人、联系手机依次填写完成,开始填报企业 当月的废旧物资收购量,完成后点提交即可。 月份、填报人、 联系手机

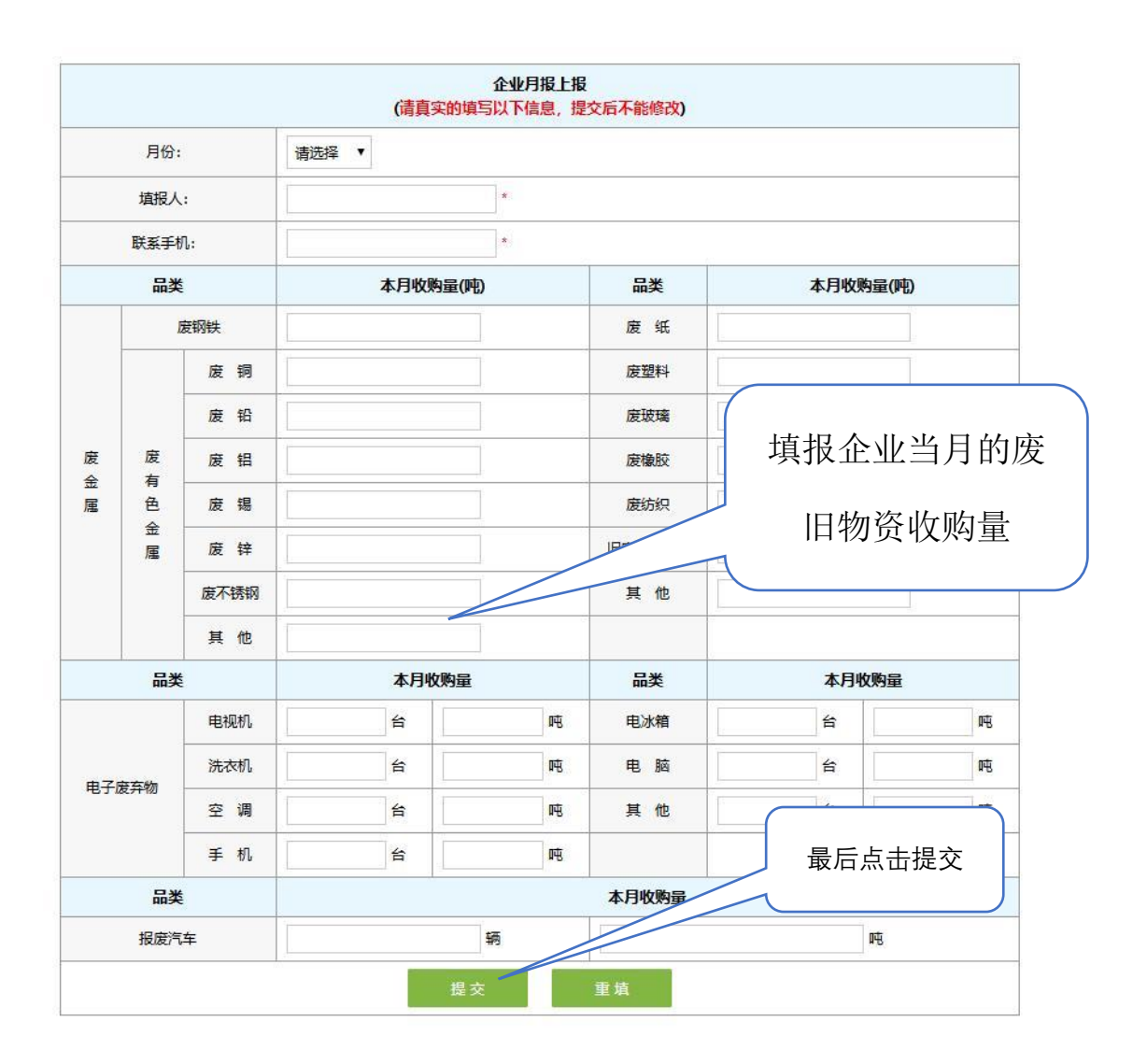

**注明**: 收购量填写完成,不可进行修改,请认真填写相关废品的 收购量。

四、如何修改企业信息,登入平台后点击企业信息,进行修改, 更改后点击提交即可。

|           |                      | 账户       | 信息       |                  |      |  |  |
|-----------|----------------------|----------|----------|------------------|------|--|--|
| 用户名:      | 9100000000000        |          |          |                  |      |  |  |
| 密 码:      |                      | • 点击企业信息 |          |                  |      |  |  |
| 确认密码:     |                      | 进行更      |          |                  |      |  |  |
|           |                      | 注册企业     | 基本情况     |                  |      |  |  |
| 企业名称:     | 上海王二麻子废旧物资回收有        | 与限公司     |          |                  |      |  |  |
| 所在地区:     | 宝山区                  |          |          |                  |      |  |  |
| 注册地址:     | 上海市宝山区蕴川路8888号       |          |          |                  |      |  |  |
| 经营地址:     | 上海市嘉定区外冈镇外钱公路8888号 * |          |          |                  |      |  |  |
| 企业登记注册类型: | 民 (私) 营▼ *           |          |          |                  |      |  |  |
| 法人代表:     | ±=                   | *        | 手机号码:    | 1350000000       | *    |  |  |
| 联系人:      | 麻子                   | *        | 手机号码:    | 1360000000       | *    |  |  |
| 土地占用面积:   | 1000                 | m²*      | 其中建筑面积:  |                  | m²   |  |  |
| 从业人员:     | 20                   | 人*       | 邮箱:      |                  |      |  |  |
| 成立时间:     | 2008-12-04           | *        | 注册资本:    | 500              | *    |  |  |
| 企业经营类型:   | 实体 ▼*                |          | 商委备案证编号: | 310105000089     | *    |  |  |
| 经营范围:     | 含生产性废旧金属收购 ▼*        |          | 公安备案证编号: | 沪公备(宝 )字第<br>号 * | ( 61 |  |  |
| <u> </u>  | 21110126             |          |          |                  |      |  |  |

五、如忘记密码或者有其它问题可以联系行业协会工作人员。

平台联系人: 王海 联系电话: 63503638